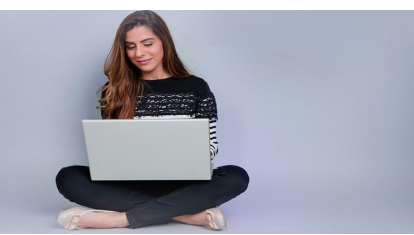

# Western Online Student Orientation

In order to familiarize yourself with Western Online as you begin using it as part of your courses at Western, follow the simple steps outlined below to self-register for the *Western Online Student Orientation* and complete it in its entirety. Upon completion you will be digitally presented a certificate of completion to print and turn in to your instructor.

#### 1.) Accessing Western Online:

- a. In your browser, navigate to <u>http://www.wiu.edu</u>.
- b. From the **myWIU** drop-down menu, choose **WesternOnline**.

If you are not already logged into WIU systems with your Ecom account, you will be directed to the **Central Sign-On** page (as shown in step 2 below.) If you do not know your Ecom username and password, contact the uTech support center by calling **309.298.TECH** for assistance, or visit their website at: <u>http://www.wiu.edu/university\_technology/</u>.

### 2.) Logging in to Central Sign-On:

- a. Enter your Ecom Username in the **Ecom Username** field.
- b. Enter your Ecom Password in the **Password** field.
- c. Click the **LOGIN** button.

|                    | Central Sign-O                                            | n uTech                                                              |  |
|--------------------|-----------------------------------------------------------|----------------------------------------------------------------------|--|
|                    | Always verify that the address bar starts with 'https://a | uth.wiu.edu/' before logging in.                                     |  |
|                    | Enter your ECom Username & Password                       | Helpful Links                                                        |  |
|                    | 0                                                         | WIU Central Sign-On Frequently Asked<br>Questions (FAQ)              |  |
|                    | ECom Username:                                            | Q Problems logging in? Find solutions in the uTech<br>Support Portal |  |
| <mark>a.</mark> —— | mudrh4                                                    | ♣ Change your password                                               |  |
| <mark>h</mark> ——  | Password:                                                 | uTech Support Center                                                 |  |
| <b>.</b> .         | ••••••                                                    | WIU Password Policy                                                  |  |
| <mark>c.</mark> —— |                                                           |                                                                      |  |

# **Registering for the Western Online Student Orientation**

3a.

You should now see the Western Online environment. To access the Western Online Student Orientation course, you will need to self-register. Follow these steps to complete your registration.

# 3.) Self-Registering for the Western Online Student Orientation:

 a. From the Communication dropdown menu, choose Self Registration.

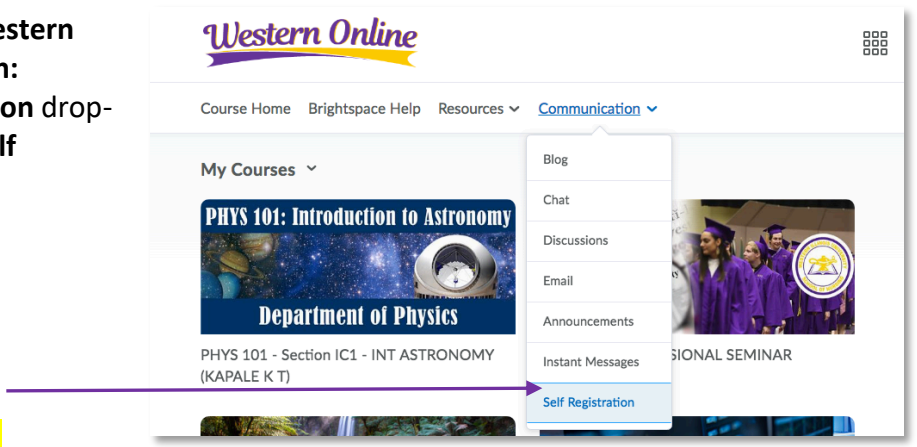

- b. You will then be taken to the Self Registering Course Offerings page.
- c. Choose the Western Online Student Orientation link.

| <mark>, →</mark> | Self Registering Course Offerings  |                                    |                         |                      |
|------------------|------------------------------------|------------------------------------|-------------------------|----------------------|
|                  | Course Offering Code               | Course Offering Name               | Course Offering<br>Cost | Enrollment<br>Status |
|                  | Amy Bacon Colloquium               | Amy Bacon Colloquium               |                         | Not Enrolled         |
|                  | DMCA_HEOA                          | DMCA and HEOA Training (Douglas)   |                         | Not Enrolled         |
|                  | edTPA                              | edTPA (Student)                    |                         | Enrolled             |
|                  | edTPA (Faculty)                    | edTPA (Faculty)                    |                         | Enrolled             |
|                  | FYE Teacher Resources              | FYE Teacher Resources              |                         | Not Enrolled         |
|                  | UAASC Study Skills Program         | Study Skills Program               |                         | Not Enrolled         |
|                  | Western Online Student Orientation | Western Online Student Orientation |                         | Not Enrolled         |

- 4.) Confirm that you are enrolling into the correct course:
  - a. When the **Description** window appears, ensure that the **Western Online Student Orientation** course is listed under the **Course Offering Name** and the **Course Offering Code**.
  - b. Click the **Register** button.

|                    | Description                  |                                                                                           |                     |          |
|--------------------|------------------------------|-------------------------------------------------------------------------------------------|---------------------|----------|
|                    | Course Offering List > Cour  | rse Offering Description                                                                  |                     |          |
|                    | Step 1: View Course Offe     | ering Information                                                                         |                     |          |
| <mark>4a.</mark> ⁻ | Course Offering Name:        | Western Online Student Orientation                                                        |                     |          |
|                    | Course Offering Code:        | Western Online Student Orientation                                                        |                     |          |
| <u>4</u> b         | Description:                 |                                                                                           |                     |          |
| <del>40.</del>     |                              |                                                                                           |                     |          |
|                    | Cancel                       |                                                                                           |                     | Register |
| C.                 | When the <b>Registration</b> | R                                                                                         | egistration Form    |          |
|                    | appears, confirm that        | Course Offering List > Course Offering Description Step 2: Enter Registration Information | > Registration Form |          |
|                    | the information listed       | Required fields are marked with a *                                                       |                     |          |
|                    | is correct. Click the        | First Name:                                                                               | Dawn                |          |
|                    | Submit button.               | Last Name:                                                                                | Sweet               |          |
|                    |                              | Email:<br>Ora Defined ID:                                                                 | A2019               |          |
| <mark>4c.</mark>   |                              |                                                                                           | TLUIU               |          |
|                    |                              | Back                                                                                      |                     | Subnit   |
|                    |                              | _                                                                                         |                     | سي       |

d. When the **Confirmation** window appears, ensure that your information is correct, then click the **Finish** button.

|                  | Confirmation                                                                          |       |
|------------------|---------------------------------------------------------------------------------------|-------|
|                  | Course Offering List > Course Offering Description > Registration Form > Confirmation |       |
|                  | Step 3: Confirmation                                                                  |       |
| <mark>4d.</mark> | <br>FirstName: Dawn                                                                   |       |
|                  | LastName: Sweet                                                                       |       |
|                  | Email Address: DR-Sweet@wiu.edu                                                       |       |
|                  | OrgDefinedId: 42019                                                                   |       |
|                  |                                                                                       |       |
|                  | Back                                                                                  | inish |

#### 5.) Accessing your Student

**Orientation Course after registration is complete:** 

- a. When the **Registration Summary** window appears, click **Go to course offering Western Online Student Orientation** to go directly to your course.
- b. If you do not want to go directly to your course, click the **Done** button.
- c. To return to the Western Online Student Orientation Course at a later time, **repeat steps 1 and 2 from the first page** of this tutorial to log in to the system.

|                |                                                                                                    | Registration Summary                                                                                                    |
|----------------|----------------------------------------------------------------------------------------------------|----------------------------------------------------------------------------------------------------|
| 5a.            | Go to cou     Register                                                                                                    | urse offering Western Online Student Orientation<br>for another course                                                          |
| <del>50.</del> |                                                                                                    | Done                                                                                                    |
| d.             | Once you are logged in to<br>Western Online, and are at<br>the <b>MY Home</b> page, click on<br>the <b>My Courses</b> icon in the<br>upper-right row of tools.                                                                        | Dawn Sweet                                                                                                    |
| e.             | The <b>Course</b> Search menu will<br>appear. Type <b>Western</b><br><b>Online Student 5e.</b><br><b>Orientation</b> into the search box.<br>Then click on the <b>Magnifying Glass</b><br>icon to perform a search for the<br>course. | Western Online Student Orientation<br>Advanced Search<br>PHYS 101 - Section IC1 - INT ASTRONOMY (KAPALE K T) - off_201801_37260 |
| f.             | When the course listing(s)are returned, click on the <b>push pin icon</b> to the right <b>5g.</b>                                                                                                    | Western Online Student Orientation                                                                                              |

**Orientation** link to have this course saved to your listing of courses (if it is not already showing in that list).

g. Finally, click on the course link and you will be taken into the orientation.